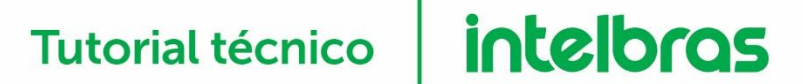

## Instalação driver mini USB Windows 7 e Vista

São José, 21 de outubro de 2016

### Instalação Driver mini USB Impacta

Primeiro descompacte o arquivo para iniciar a instalação. Para isso, clique com o botão direito do mouse sobre o ícone e selecione a opção Extrair aqui.

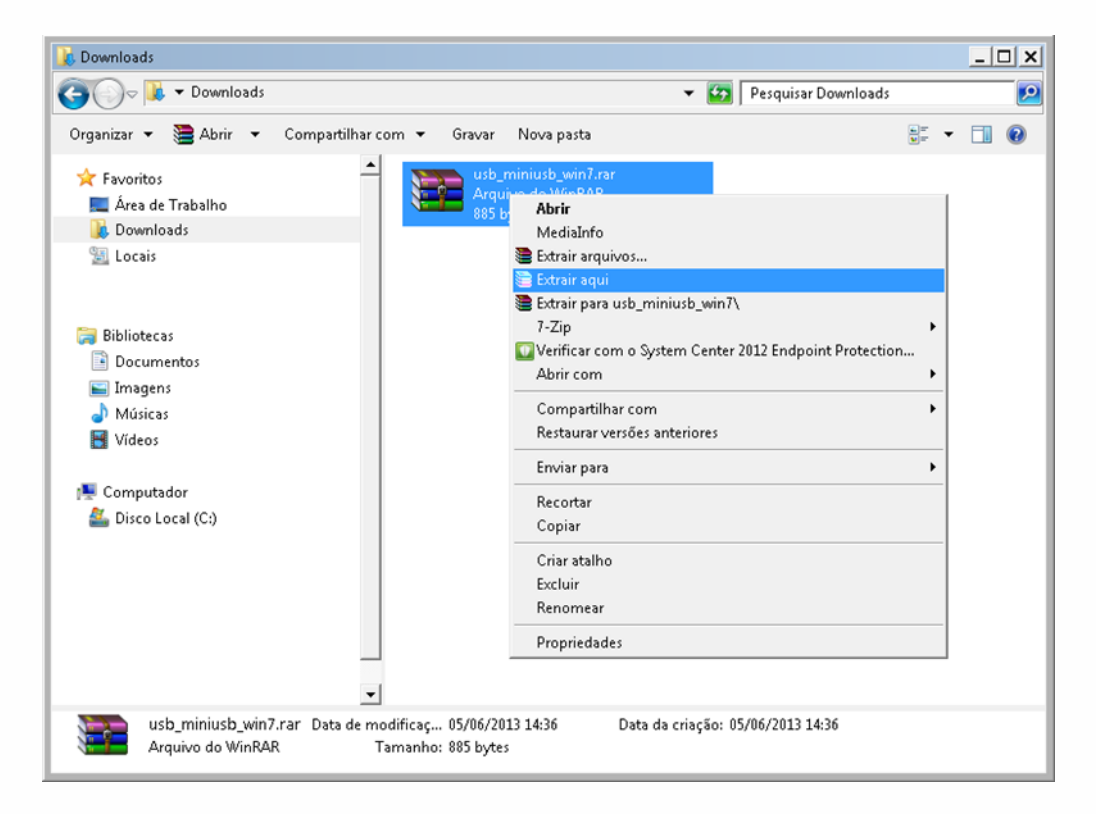

Será criada a pasta "USB\_MiniUSB\_Win7", esta pasta contém o driver para instalação do cabo.

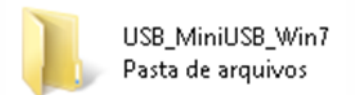

1° - Com o cabo USB já conectado na central e no computador, acesse o "Gerenciador de Dispositivos" do computador.

Clique no botão Iniciar no campo Pesquisar Programas e digite "Gerenciador de Dispositivos"

| Painel de Controle (3)                   |
|------------------------------------------|
| 🚔 Gerenciador de Dispositivos            |
| 📾 Exibir impressoras e dispositivos      |
| 🚔 Atualizar drivers de dispositivo       |
|                                          |
|                                          |
|                                          |
|                                          |
|                                          |
|                                          |
|                                          |
|                                          |
|                                          |
|                                          |
|                                          |
| ₽ Ver mais resultados                    |
| Gerenciador de Dispositivos 🛛 Desligar 🕨 |
| <b>A</b> Tiniciar                        |

2° - No Gerenciador de Dispositivos será apresentado o dispositivo não identificado no campo "Outros Dispositivos".

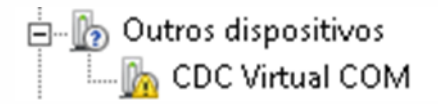

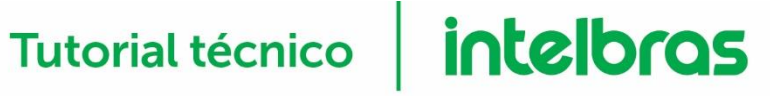

3° - Clique com o botão direito do mouse sobre o item "CDC Virtual COM" e selecione a opção "Atualizar Driver...".

| 🚔 Gerenciador de Dispositivos                                        | _ 🗆 🗙 |
|----------------------------------------------------------------------|-------|
| Arquivo Ação Exibir Ajuda                                            |       |
|                                                                      |       |
| E 🚔 ID23757000                                                       |       |
| 🗈 🏆 Adaptadores de rede                                              |       |
| 📴 📲 Adaptadores de vídeo                                             |       |
| 🖻 📲 Computador                                                       |       |
| 🗈 🛋 Controladores de som, vídeo e jogos                              |       |
| E - Controladores IDE ATA/ATAPI                                      |       |
| E - UCOntroladores USB (barramento serial universal)                 |       |
| Dispositivos de sistema                                              |       |
| Superstrives Portatels                                               |       |
| Modems                                                               |       |
| Monitores                                                            |       |
|                                                                      |       |
|                                                                      |       |
| The Portas (COM Atualizar Driver                                     |       |
| 🕀 🔲 Processador Desativar                                            |       |
| 🕀 🚍 Teclados Desinstalar                                             |       |
| 🗉 👝 Unidades de Verificar se há alterações de hardware               |       |
| Propriedades                                                         |       |
|                                                                      |       |
|                                                                      |       |
|                                                                      |       |
|                                                                      |       |
|                                                                      |       |
| Inicia o assistente Atualizar Driver para o dispositivo selecionado. |       |

4° - A tela a seguir será apresentada, selecione a opção "Procurar software de driver no computador".

| I A        | tualizar Driver - CDC Virtual COM                                                                                                    | ×        |
|------------|----------------------------------------------------------------------------------------------------|----------|
| $\bigcirc$ | Atualizar Driver - CDC Virtual COM                                                                                                    |          |
|            | Como deseja pesquisar o software de driver?                                                                                                    |          |
|            | Pesquisar automaticamente software de driver atualizado<br>O Windows irá pesquisar seu computador e a Internet em busca do software de<br>driver mais recente para o seu dispositivo, a menos que você tenha desabilitado<br>esse recurso nas configurações de instalação do dispositivo. |          |
|            | Procurar software de driver no computador<br>Localizar e instalar software manualmente.                                                                                                    |          |
|            |                                                                                                    | Cancelar |

**Suporte a clientes** Segunda a sexta-feira: 8 às 20h | Sábado: 8 às 18h Para sugestões, reclamações e rede autorizada: 0800 7042767

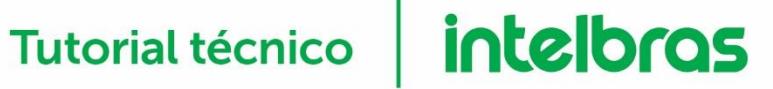

5° - Em seguida clique no botão "Permitir que eu escolha em uma lista de drivers de dispositivo no computador".

| 🗓 At | tualizar Driver - Porta de comunicação (COM1)                                                                                                    | × |
|------|----------------------------------------------------------------------------------------------------|---|
| 0    | Atualizar Driver - Porta de comunicação (COM1)                                                                                                    |   |
|      | Procurar software de driver em seu computador                                                                                                    |   |
|      | Procurar software de driver neste local:                                                                                                    |   |
|      | CA Procurar                                                                                                    |   |
|      | ✓ Incluir subpastas                                                                                                    |   |
|      | Permitir que eu escolha em uma lista de drivers de dispositivo no computador<br>A lista mostrará o software de driver instalado compatível com o dispositivo e todos os itens de<br>software de driver na mesma categoria que o dispositivo. |   |
|      |                                                                                                    |   |
|      | Avançar Cancelar                                                                                                    |   |

6º - Clique no botão "Com disco".

| 🔋 Atua     | alizar Driver - Porta de comunicação (COM1)                                                                                                    | × |
|------------|----------------------------------------------------------------------------------------------------|---|
| <b>G</b> I | Atualizar Driver - Porta de comunicação (COM1)                                                                                                    |   |
| S          | elecione o driver de dispositivo que deseja instalar para este hardware.<br>Selecione o fabricante e o modelo do dispositivo de hardware e clique em Avançar. Se você<br>tiver um disco que contenha o driver a ser instalado, clique em Com Disco. |   |
|            | ✓ Mostrar hardware compativel<br>Modelo                                                                                                    |   |
|            | Este driver foi assinado digitalmente.<br>Explique-me por que a assinatura de driver é importante                                                                                                    |   |
|            | Avançar Cancelar                                                                                                    |   |

7° - Em seguida clique no botão "Procurar...".

| Instalar do | Disco                                                                                                    | ×              |
|-------------|----------------------------------------------------------------------------------------------------|----------------|
| *           | Insira o disco de instalação do fabricante e certifique-se<br>de que a unidade correta está selecionada abaixo. | OK<br>Cancelar |
|             | Copiar os arquivos do fabricante de:                                                                            | Procurar       |

8° - Selecione a pasta que contém o Driver e clique em "Abrir".

OBS.: Esta pasta é a que foi descompactada no início do tutorial.

| 📇 Localizar o are                                                                                                    | quivo     |                          |                    |                             |                      | ×         |
|----------------------------------------------------------------------------------------------------|-----------|--------------------------|--------------------|-----------------------------|----------------------|-----------|
| Examinar:                                                                                                    | Downloads |                          | - 🗿 💋              | ) 📂 🛄 -                     |                      |           |
| (Second Second S | Nome 🔺    | B_Win7                   | ▼ Data c<br>06/06/ | le modific 👻<br>/2013 12:44 | Tipo<br>Pasta de arq | uivos Tam |
| Área de                                                                                                    |           |                          |                    |                             |                      |           |
| Bibliotecas                                                                                                    |           |                          |                    |                             |                      |           |
| Computador                                                                                                    |           |                          |                    |                             |                      |           |
|                                                                                                    | Nome:     | VirtualCOM.inf           |                    |                             | •                    | Abrir     |
| Kede                                                                                                    | Tipo:     | Informações de configura | ção (*.inf)        |                             | Ψ.                   | Cancelar  |

9° - Após selecionar a pasta clique no botão "Avançar".

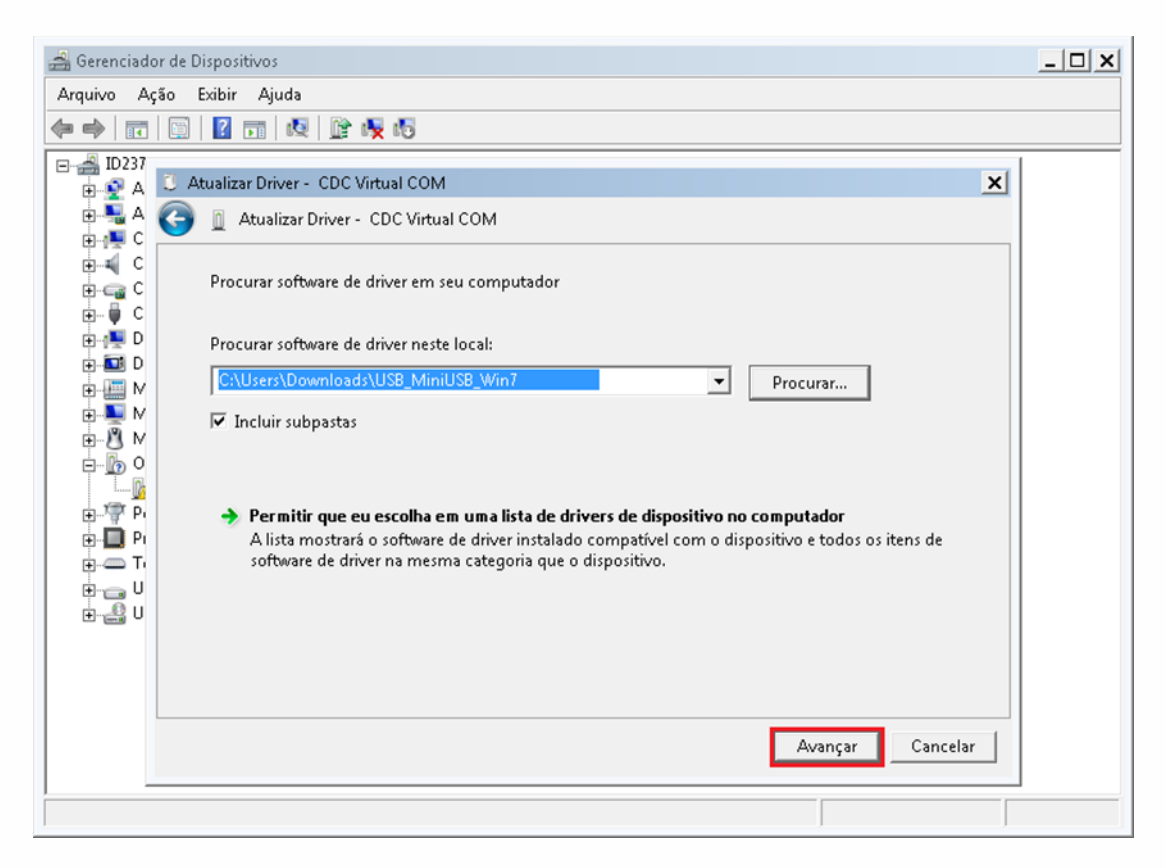

A instalação será executada, aguarde.

| 3 Atualizar Driver - CDC Virtual COM   | × |
|----------------------------------------|---|
| 🕞 👔 Atualizar Driver - CDC Virtual COM |   |
| Instalando software de driver          |   |
|                                        | _ |
|                                        |   |
|                                        |   |
|                                        |   |
|                                        |   |
|                                        |   |
|                                        |   |
|                                        |   |
|                                        |   |
|                                        |   |
|                                        |   |

10° - Se o driver for instalado corretamente será exibido a tela a seguir:

| 🚔 Gerenciado                           | or de Dispositivos                                                           | _ 🗆 🗙 |
|----------------------------------------|------------------------------------------------------------------------------|-------|
| Arquivo A                              | ;ão Exibir Ajuda                                                             |       |
| 🗢 🄿 🗖                                  |                                                                              |       |
| 🖃 🛁 ID237                              | C Atualizar Disers Tetallers USP - CDC Vistual COM (COM0                     |       |
|                                        | Addataar Driver - Intelbras USB - CDC Virtual COM (COM4)                     |       |
|                                        | O Windows atualizou com êxito o software de driver                           |       |
| ⊕                                      | O Windows concluiu a instalação do software de driver para este dispositivo: |       |
| •••••••••••••••••••••••••••••••••••••• | Intelbras USB - CDC Virtual COM                                              |       |
| ⊕                                      |                                                                              |       |
|                                        |                                                                              |       |
|                                        |                                                                              |       |
|                                        | Fechar                                                                       |       |
|                                        |                                                                              |       |

Verifique qual porta COM foi gerada.

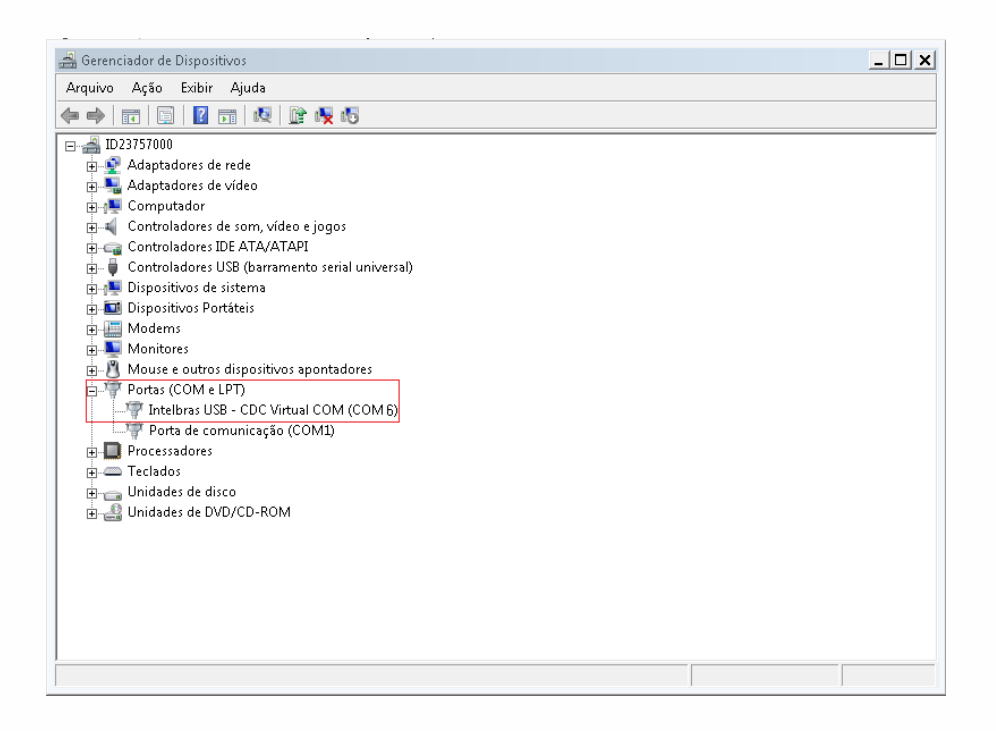

11° - Abra o ICTI Manager e configure a porta de comunicação.

| 🛞 Icti Mar | ager - INTELBRAS        |          |         |   |           |                    | <u>_ 🗆 x</u> |
|------------|-------------------------|----------|---------|---|-----------|--------------------|--------------|
| Aplicação  | Configurações Monitorar | Registra | r Sobre |   |           |                    |              |
| 1071       | 🌐 🌼 Configurar Conexão  | Alt+C    | 522     | - |           | ( <b>@</b> )       |              |
| ICTIN      | 🖉 📒 Configurar Alertas  | Alt+A    | 2.5     |   | PORTUGUËS | <br>Status ICTI: 🥗 |              |
|            | 🧧 Configurar Idioma     | Alt+L    |         |   |           | IP: 10.1.31.131    |              |
|            |                         |          |         |   |           |                    |              |
|            |                         |          |         |   |           |                    |              |
|            |                         |          |         |   |           |                    |              |
|            |                         |          |         |   |           |                    |              |
|            |                         |          |         |   |           |                    |              |

12° - Selecione a porta COM que foi apresentada no Gerenciador de Dispositivos e clique em Salvar.

| <ul> <li>Serial</li> </ul> |            |            |         |   |
|----------------------------|------------|------------|---------|---|
|                            | Porta:     | COM1       | -       |   |
|                            |            | COM1       | I       |   |
|                            |            | COM3       | _       |   |
| C Rede                     | l°         | COM6       |         |   |
|                            | End. IP: 1 | 27.0.0.0   |         |   |
|                            | Porta: 6   | 1000       |         | - |
|                            | Г          | Gravar log | do ICTI |   |

Se a configuração estiver correta o ícone do ICTI ficará verde, indicando que a comunicação foi estabelecida.

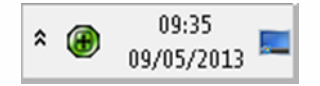

OBS.: Caso o ícone do ICTI Manager fique todo Vermelho execute o ICTI Manager em Modo de compatibilidade com Windows XP e execute como Administrador.